### **QRG – ACCESSING YOUR MC ID**

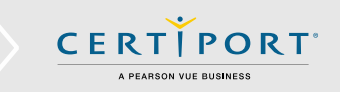

# **Guide Summary**

Use this guide to locate your unique Microsoft Certification ID which identifies you across all Microsoft certifications administered by a Certiport Authorized Testing Center (CATC).

# Log in to the Certiport Website

1. Navigate to <u>www.certiport.com</u> and click Login/Register. Log in using your Certiport Username and Password.

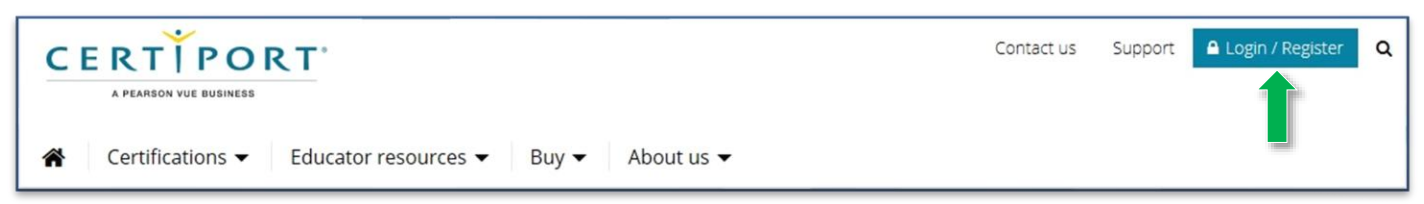

# **Obtaining your Microsoft Registration Information**

2. Once logged in, access your Profile by clicking on My Profile.

|              | PORT *        | Welcome Alice!<br>Test Candidate V | My Profile | LOGOFF | Support |
|--------------|---------------|------------------------------------|------------|--------|---------|
| MY CERTIPORT | MY TRANSCRIPT |                                    |            |        |         |

3. Click on the **Programs** tab to access your registration information.

| CERTIPORT                   |  |
|-----------------------------|--|
| A PEARSON VUE BUSINESS      |  |
| nort Roles Profile Programs |  |

4. Click on Edit Registration Data for the Microsoft program.

| Certiport Roles Profile Programs                                          |                     |                        |
|---------------------------------------------------------------------------|---------------------|------------------------|
| ROGRAM REGISTRATION                                                       |                     |                        |
| Microsoft                                                                 | You are registered. | Edit registration data |
|                                                                           |                     |                        |
| Microsoft Office Specialist (MOS)                                         |                     |                        |
| Microsoft Office Specialist (MOS)<br>Microsoft Technology Associate (MTA) |                     |                        |

### **QRG – ACCESSING YOUR MC ID**

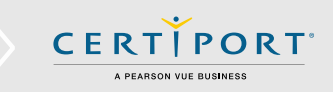

5. Locate your **MC ID** within the registration info.

| icrosoft Re<br>ase enter the rec                                                                                                    | gistration<br>uested information.                                                                                                    |                                                                                                    | Microsoft                                                                                                    |
|----------------------------------------------------------------------------------------------------|----------------------------------------------------------------------------------------------------|----------------------------------------------------------------------------------------------------|----------------------------------------------------------------------------------------------------|
| Attention Microsoft Te<br>and address in your I<br>be made available wi<br><u>Required Fields (Ro<br/>namae)</u><br>Use my Certiport pi | chnology Associate (MTA), Microsoft Office Specialist (MOS<br>scal language (double-byte characters) in addition to the re<br>h your double-byte character name if you enter it here.<br>nanized Characters Only for name and address, i.e. o<br>ofile data Click this button to fill in your Microsoft | <ul> <li>and Microsoft Certified Educator (MCE)</li> <li>equired English alphabet fields. eCertificat</li> <li>Optional Fields (Double-Byte Characters</li> <li>profile from your Certiport profile.</li> </ul> | candidates: You can include your name<br>es and Microsoft official transcripts can<br><u>Only, i.e. お名前)</u> |
| First parsor*                                                                                                    |                                                                                                    | First name:                                                                                                    | ]                                                                                                    |
| Middle and the                                                                                                    |                                                                                                    | Middle pages                                                                                                    |                                                                                                    |
| middle name:                                                                                                    |                                                                                                    |                                                                                                    |                                                                                                    |
| Last name:*                                                                                                    |                                                                                                    | Last name:                                                                                                    |                                                                                                    |
| Phone:                                                                                                    |                                                                                                    |                                                                                                    |                                                                                                    |
| - 1.5                                                                                                    | Do not include the international calling code.                                                                                                    |                                                                                                    |                                                                                                    |
| Email:*                                                                                                    |                                                                                                    |                                                                                                    |                                                                                                    |
| Company:                                                                                                    |                                                                                                    |                                                                                                    |                                                                                                    |
| Job title:                                                                                                    |                                                                                                    |                                                                                                    |                                                                                                    |
| Language:*                                                                                                    | ×                                                                                                    | Country/Region: United States                                                                                                    |                                                                                                    |
| Country/Dealers *                                                                                                    |                                                                                                    | Line 1:                                                                                                    |                                                                                                    |
| Line 1.*                                                                                                    | <b>`</b>                                                                                                    | Cibu                                                                                                    |                                                                                                    |
| Line 2:                                                                                                    |                                                                                                    | City;                                                                                                    |                                                                                                    |
| City:*                                                                                                    |                                                                                                    | Zip/Postal Code:                                                                                                    | <b>•</b>                                                                                                    |
| State/Province:*                                                                                                    |                                                                                                    |                                                                                                    | ]                                                                                                    |
| Zip/Postal Code:*                                                                                                    | ·                                                                                                    |                                                                                                    |                                                                                                    |
| (* indicates a requi                                                                                                    | red field)                                                                                                    |                                                                                                    |                                                                                                    |
| Microsoft Certificatior<br>Access Code: XXXX                                                                                            | ID: 0000000                                                                                                    |                                                                                                    |                                                                                                    |
| Microsoft Non-Disclos                                                                                                    | ure and EULA Agreement Non-Disclosure a                                                                                                    | and EULA agreement status: Accepted                                                                                                    |                                                                                                    |
| Microsoft may us                                                                                                    | the contact information I have provided to contact me re                                                                                                    | garding important security, product and e                                                                                                    | vent information.                                                                                            |
| Microsoft Partners                                                                                                    | may use the contact information I have provided to conta                                                                                                    | ect me regarding important security, produ                                                                                                    | uct and event information.                                                                                   |
|                                                                                                    |                                                                                                    |                                                                                                    |                                                                                                    |

- 6. If you have moved at any point after you registered with Microsoft, click the **Use my Certiport profile data** button to import your address and update the registration.
- 7. If you updated your address, click **Submit** to save the changes and return to the Programs screen. If you did not make any changes, click **Cancel** to return to the Programs screen.

### **QRG – ACCESSING YOUR MC ID**

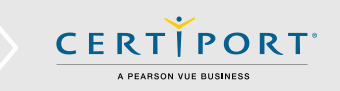

# **Frequently Asked Questions**

### Q: What is Microsoft's website for certifications?

**A:** The Microsoft Learning Benefits and Exams <u>Dashboard</u> contains a wealth of information and resources. You will need to create a Microsoft Account using your Microsoft Certification ID (MCID) and a temporary access code.

#### Q: What will I find there?

**A:** On the Microsoft Learning Benefits and Exams Dashboard you can view information about the exams that you've completed, find training and information for future exams, view and download your transcript, and download certification logos.

#### Q: I already have an existing MCID, what do I do?

**A:** If you have previously registered directly with Microsoft and have an existing MCID you will need to request to merge profiles with your Certiport created MCID. <u>Contact</u> your Microsoft Regional Service Center:

#### Q. Can I access my MOS (Microsoft Office Specialist) certificates on Microsoft's website?

**A:** No. Certiport fulfills all Microsoft Office Specialist certificates. Log in to your Certiport test candidate account to view/purchase certificates.

# **Contacting Support**

If you need assistance with your Microsoft Certification ID contact your Microsoft Regional Service Center.

Find <u>Answers</u> online or Contact Support through Phone, Email, or Live Chat. Support is available Monday through Friday 6am to 5pm MT